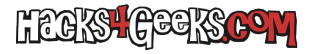

## Abre cmd como Administrador.

Ejecuta:

gpedit.msc

En el panel de la derrecha haz doble-click en «Configuración de equipo».

Doble click en «Planillas admnirativas».

Doble-click en «Componenes de Windows».

Doble-click en «Antvirus de Windows Defender».

Doble-click en «Desactivar Antvirus de Windows Defender».

Marca «Habilitada» y dale al botón «Aceptar».

Reinicia el equipo para apicar ls cambios.